## **MackinVIA Sign In Quick Directions**

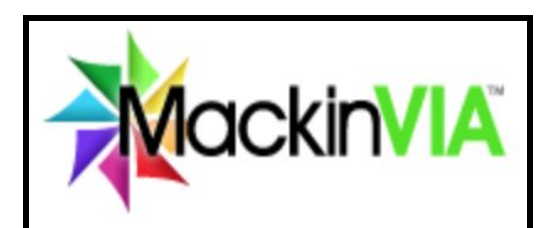

Click on MackinVIA from the <u>Greenbrook Library</u> <u>Weebly</u>: **OR** go to <u>https://sbschools.mackinvia.com/</u>

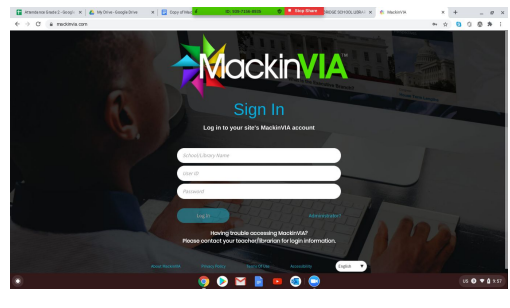

This is the Sign In page you'll see.

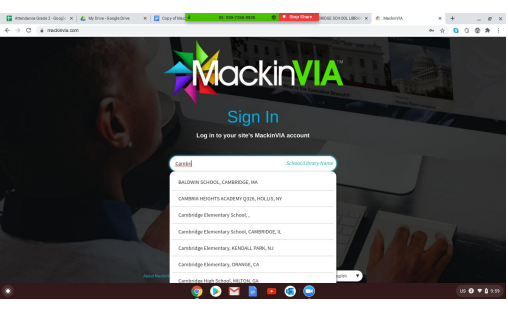

In the box <u>School/Library</u> - start typing Greenbrook, a drop-down menu will appear. Select **Greenbrook Elementary, Kendall Park, NJ.** 

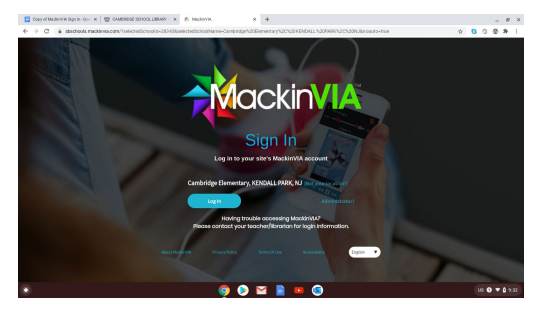

Click the blue Log In button -> Get a new Google screen -> Choose an account to log in to MackinVia -> Scroll down to Choose another account. Sign in with your Google account (**sbstudents.org**) and login with username and password.

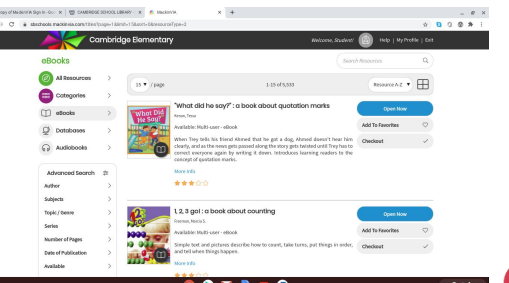

Welcome to the MackinVIA Resources page. Is your name on the top right of the page? Click on e-Books or Audiobooks. Start browsing.

- eBook is available
- eBook is not available

Click on the open book and read a few pages. Do you like the story? To checkout - click checkout. **You have checked out the book for 2 weeks.** 

To **<u>read the book</u>**, click on the backpack icon

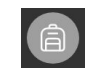

To **<u>renew the book</u>**, the Renew button will only be available when 5 days or less remain in the checkout period. If someone has requested the resource, you cannot renew it.